# 隠岐広域連合立 隠岐病院版

# Sma-pa DISPLAY

使用方法

Date: 2025.4.28

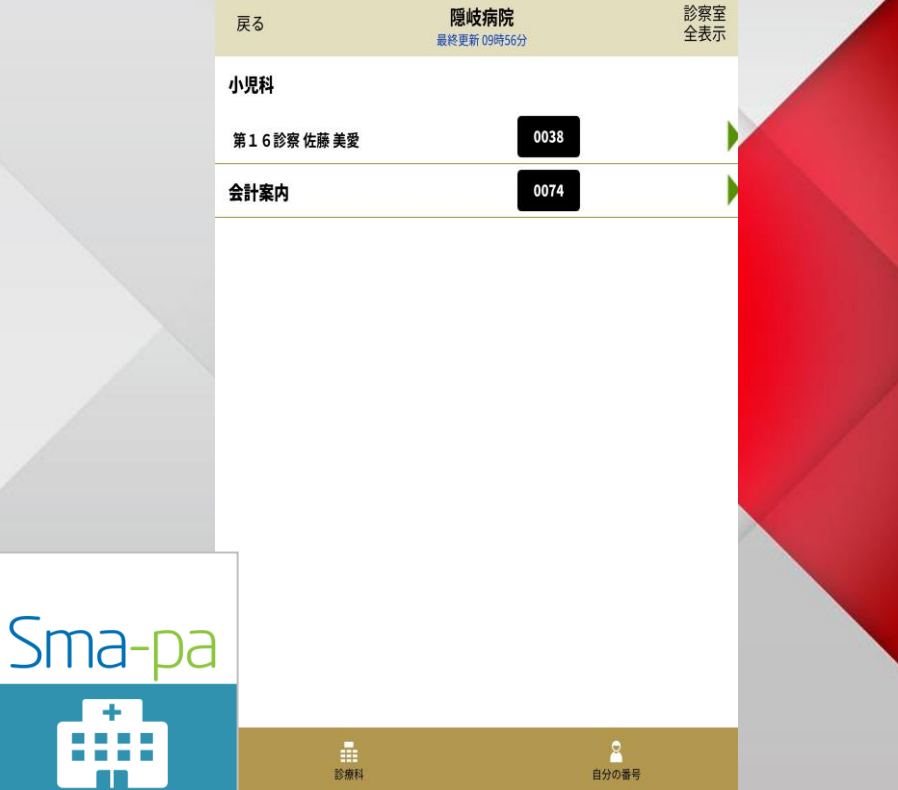

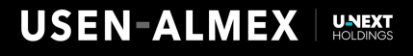

アプリダウンロード・設定方法

### 【①アプリ検索】

AppStore、Googleplayで「スマ パ」のワードで検索するか、以 下のQRコードでアプリのダウ ンロードをします。

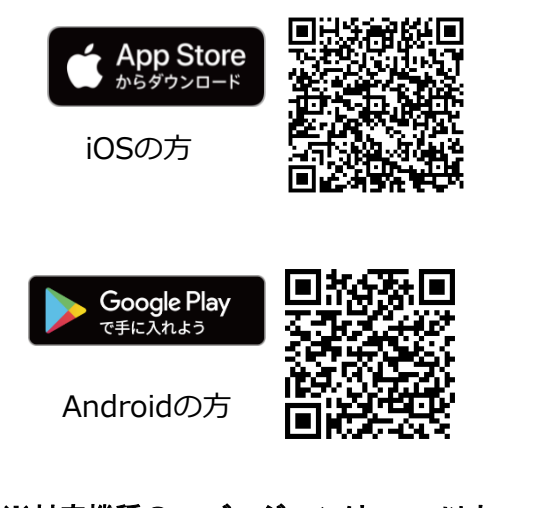

※対応機種のOSバージョンはiOS11以上、 Android6以上になります。 【②ダウンロード】

無料で個人情報の登録も不要で す。ダウンロード、インストー ルを行って下さい。

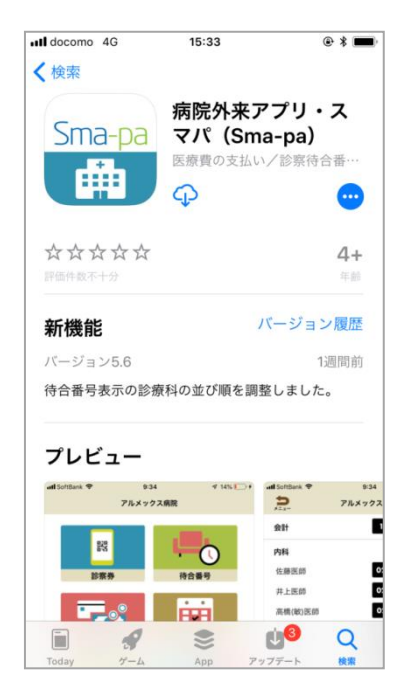

#### 【③病院選択】

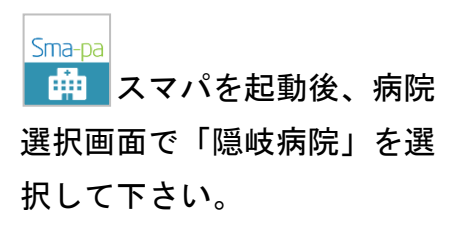

| SoftBank     | 5G         | 15:52         | • |
|--------------|------------|---------------|---|
| 下記より病        | 院を選        | 沢してください       |   |
| 奈良県<br>和歌山県  |            |               |   |
| 島根県          |            |               |   |
| 恩岐病          | 院<br>岐の島町城 | 北町355         | ٠ |
| 広島県          |            |               |   |
| 山口県          |            |               |   |
| 2011 400 100 |            |               |   |
|              |            | ОК            |   |
| お探しの挿        | 病院がない      | い場合は<br>デモを体験 |   |
|              |            | デモを体験         |   |

待合番号確認方法

### 【④待合番号選択】

利用できるコンテンツー覧が 表示されますので、待合番号 を選択して下さい。 ※一度病院選択いただくと記憶され 次回よりこの画面から表示されます

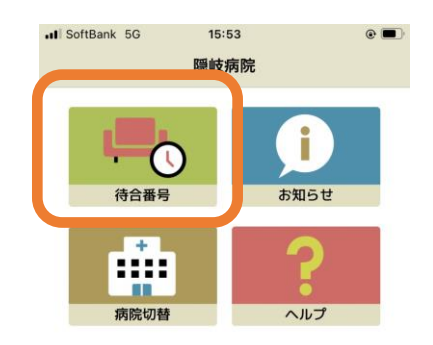

## 【⑤診察室一覧】

現在診察中の診察室一覧が表 示されます。

※診察が始まっていない科は 表示されません。

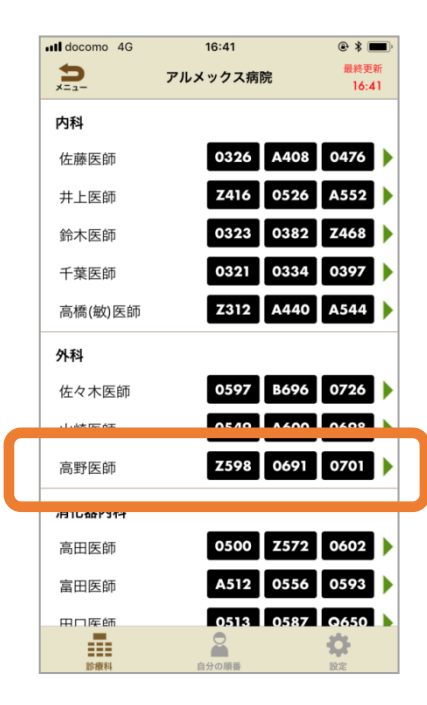

#### 【⑥待合番号表示画面】

該当する科を選択すると病院 内の表示モニターに表示され ている情報と同じ受付番号を 見ることができます。

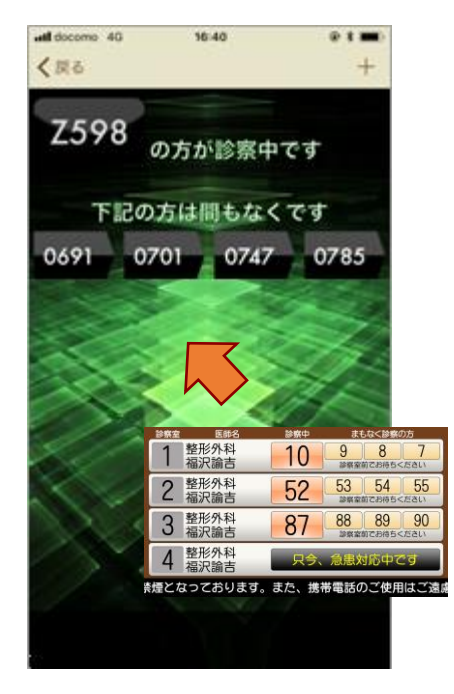

#### ○ 注意事項○

※会計案内に表示される番号
は受付番号とは異なりますの
で、ご注意ください。
(会計時に発券される会計待
ち用の番号となります。)

※現在隠岐病院のフリーWifiは 休止しています。 アプリ利用時は4G回線での 利用になりますので、通信料 のご注意下さい。

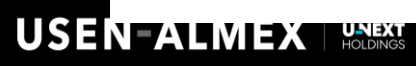

ご利用の流れ

プッシュ通知機能 ※自分の受付番号を登録しておくと診察が近づいた時にスマフォに通知します。

【①診療科選択】

表示したい科を選択して下さい。

| 戻る        | <b>隠岐病院</b><br>最終更新 09時56分 | 診察室<br>全表示 |
|-----------|----------------------------|------------|
| 小児科       |                            |            |
| 第16診察佐藤美愛 | 0038                       |            |
| 会計案内      | 0074                       | )          |

【 ④ プッシュ通知設定】

下記画面でプッシュ通知をO Nにして下さい。

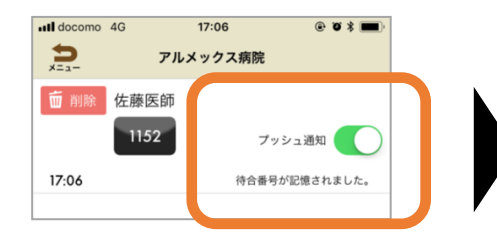

# 【 ④ プッシュ通知画面】

下記のメッセージが通知されます。

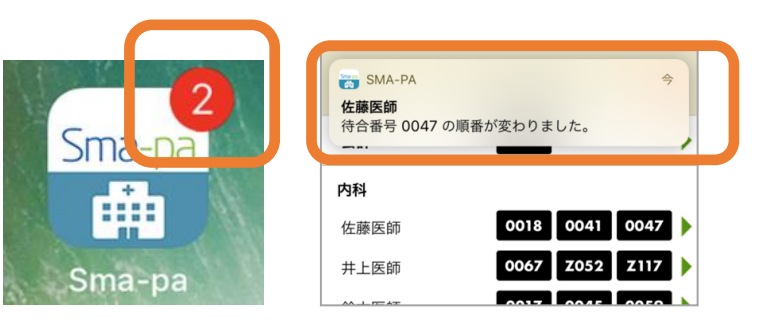

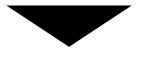

【 ②番号登録へ】 右上の番号登録を選択して下 さい。

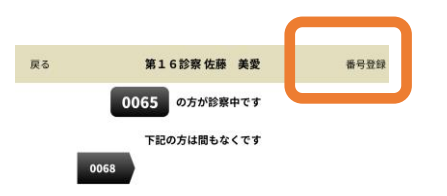

【③番号登録へ】

自分の受付番号を入力後、登 録ボタンを押して下さい。

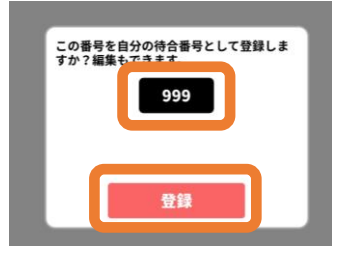

#### O 注意事項O

※プッシュ通知は必ず受信できる保証はありません。また科によっては診察中の受付番号しか 表示しない場合もありますので、診察状況はア プリにて随時ご確認下さい。

※番号登録は診察が始まらないと登録出来ません。

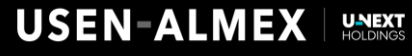